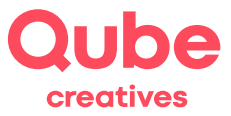

## Apple iOS 11 Mail einrichten

V 2024-03-28

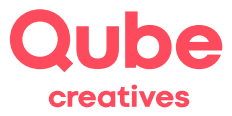

# Inhaltsverzeichnis

| 1. | Einloggen                 | 3 |
|----|---------------------------|---|
| 2. | Das Datenblatt            | 3 |
| 3. | Mail einrichten unter iOS | 4 |

### Support

Qube AG T +41 58 513 98 01 support@qube.ag

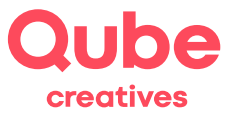

#### 1. Einloggen

Wollen Sie Ihre E-Mails über ein iPhone verwalten, müssen Sie den Mail Account zuerst entsprechend konfigurieren. Diese Anleitung wird Sie Schritt für Schritt durch den Einrichtungsprozess führen. Diese Anleitung basiert auf einem iPhone 6 Plus mit der Betriebssystemversion iOS 11.4. Wenn Sie ein anderes Gerät (iPhone oder auch iPad) verwenden, können die Screenshots abweichen. Die Einstellungen sind aber die gleichen.

*Hinweis!* Sie können die E-Mails – abgesehen von E-Mail Clients wie Apple Mail – auch über das Webmail lesen und verwalten. Hierzu gehen Sie auf http://webmail.itds.ch und loggen sich mit Ihrem persönlichen Benutzerkonto ein.

#### 2. Das Datenblatt

Auf dem Datenblatt finden Sie die Angaben Ihres persönlichen E-Mail-Kontos. Nebst dem Benutzernamen und dem Initialpasswort enthält das Datenblatt die Mail-Server-Namen, welche zur Einrichtung des Mail Accounts benötigt werden, sowie weitere hilfreiche Angaben.

*Hinweis!* Ändern Sie das Initialpasswort im Simpleadmin unter www.simpleadmin.ch links unter Passwort. Somit stellen Sie sicher, dass nur Sie das Passwort kennen.

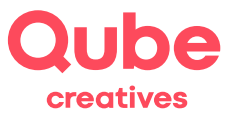

#### 3. Mail einrichten unter iOS

1. Öffnen Sie die Einstellungen auf ihrem iPhone.

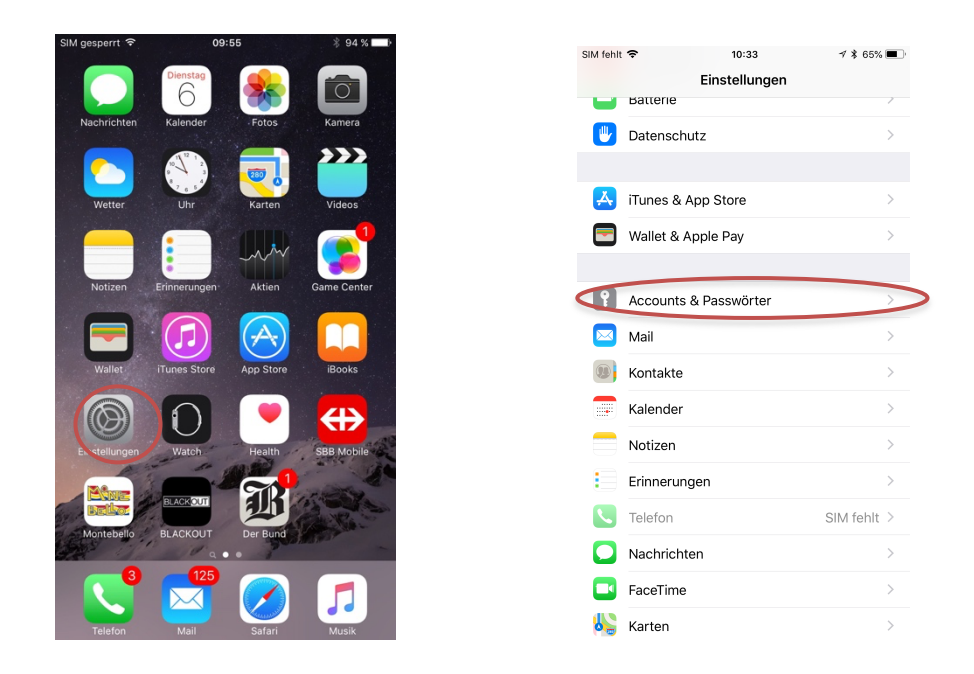

- 2. Scrollen Sie runter, bis Sie den Punkt Accounts & Passwörter finden. Wählen Sie diesen aus.
- 3. Klicken Sie auf Account hinzufügen.

| Einstellungen Mail Ko                                                                                                    | ntakte Kalender                               |
|----------------------------------------------------------------------------------------------------|-----------------------------------------------|
| Einstellungen Mali, Ko                                                                                                    | ntakte, Kalendei                              |
| ACCOUNTS                                                                                                    |                                               |
| iCloud<br>iCloud Drive, Kontakte, Kalend                                                                                                  | er, Safari und 6 weitere                      |
| Seetalhome (Test)<br>Inaktiv                                                                                                    |                                               |
| Gmail<br>Inaktiv                                                                                                    |                                               |
| Lucas Galli<br>Mail, Notizen                                                                                                    |                                               |
|                                                                                                    |                                               |
| Lucas CalDAV<br>Kalender, Erinnerungen                                                                                                    |                                               |
| Lucas CalDAV<br>Kalender, Erinnerungen<br>secure.itds.ch/caldav/ca<br>Kontakte                                                            | ldav.php/lucas.galli.i                        |
| Lucas CalDAV<br>Kalender, Erinnerungen<br>secure.itds.ch/caldav/ca<br>Kontakte<br>Account hinzufügen                                      | ldav.php/lucas.galli.i                        |
| Lucas CalDAV<br>Kalender, Erinnerungen<br>secure.itds.ch/caldav/ca<br>Kontakte<br>Account hinzufügen                                      | ldav.php/lucas.galli.i                        |
| Lucas CalDAV<br>Kalender, Erinnerungen<br>secure.itds.ch/caldav/ca<br>Kontakte<br>Account hinzufügen<br>Datenabgleich                     | ldav.php/lucas.galli.i<br>15 Min.             |
| Lucas CalDAV<br>Kalender, Erinnerungen<br>secure.itds.ch/caldav/ca<br>Kontakte<br>Account hinzufügen<br>Datenabgleich<br>MAIL             | Idav.php/lucas.galli.i<br>15 Min.             |
| Lucas CalDAV<br>Kalender, Erinnerungen<br>secure.itds.ch/caldav/ca<br>Kontakte<br>Account hinzufügen<br>Datenabgleich<br>MAIL<br>Vorschau | ldav.php/lucas.galli.i<br>15 Min.<br>2 Zeilen |
| Lucas CalDAV<br>Kalender, Erinnerungen<br>secure.itds.ch/caldav/ca<br>Kontakte<br>Datenabgleich<br>MAIL<br>Vorschau<br>An/Kopie anzeigen  | Idav.php/lucas.galli.i<br>15 Min.<br>2 Zeilen |

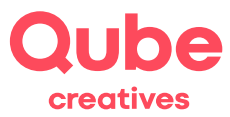

4. Wählen Sie andere.

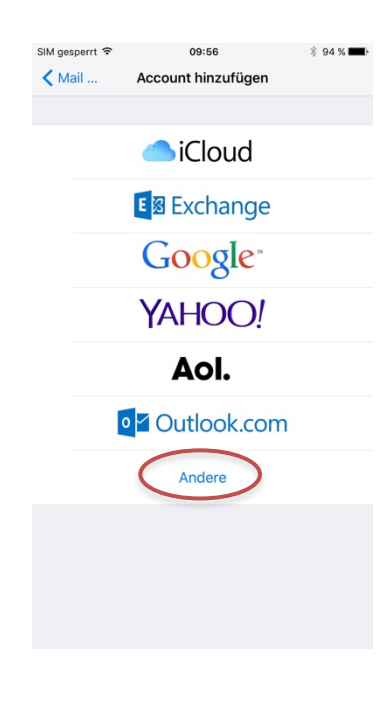

5. Wählen Sie Mail-Account hinzufügen.

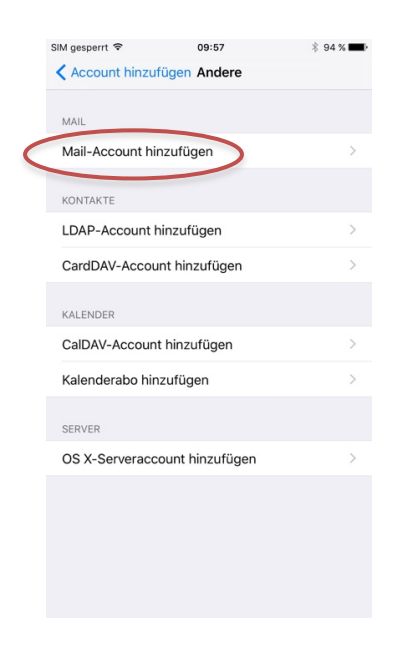

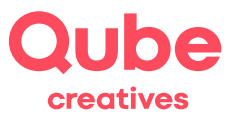

6. Geben Sie Ihre *E-Mail* und *Passwort* an, gemäss dem Datenblatt, das Sie separat erhalten haben. *Name* und *Beschreibung* können Sie frei wählen.

| SIM gesperrt 🗢 | 09:59                               | * 94 % 🔳 |  |  |
|----------------|-------------------------------------|----------|--|--|
| Abbrechen      | Neuer Account                       | Weiter   |  |  |
|                |                                     |          |  |  |
| Name           | Max Mustermann                      |          |  |  |
| E-Mail         | E-Mail max.mustermann@mailfilter.ch |          |  |  |
| Passwort       | Passwort •••••                      |          |  |  |
| Beschreibu     | ng Mailfilter                       |          |  |  |
|                |                                     |          |  |  |
|                |                                     |          |  |  |
|                |                                     |          |  |  |
|                |                                     |          |  |  |
|                |                                     |          |  |  |
|                |                                     |          |  |  |
| q w e          | ertzu                               | i o p    |  |  |
| a s            | d f g h j                           | k I      |  |  |
| ŵу             | x c v b n                           | m 🗵      |  |  |
| 123            | Leerzeichen                         | Return   |  |  |

7. Klicke Sie dann oben rechts auf **Weiter**.

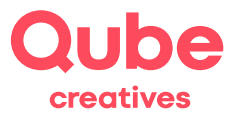

8. Ergänzen Sie nun folgende Angaben, sowohl für *Eintreffende* wie auch für *Ausgehende* E-Mails:

| Hostname: mail                  |          | ds.ch            |                      |              |                  |                   |               |
|---------------------------------|----------|------------------|----------------------|--------------|------------------|-------------------|---------------|
| Benutzername: Ihre E-           |          | Mai-Adre         | sse                  |              |                  |                   |               |
| Passwort: gemä                  |          | a Datenbl        | att                  |              |                  |                   |               |
| SIM gesperrt 🗢 09:59            | 🖇 94 % 🔳 | SIM gesperrt 🗢   | 10:00                | ∦ 94 % 페 )   | SIM gesperrt 🗢   | 10:00             | ∦ 94 % 📥      |
| Abbrechen Neuer Account         | Weiter   | Abbrechen        | Neuer Account        | Weiter       | Abbrechen        | Neuer Account     | Weiter        |
|                                 |          |                  |                      |              | Beschreibung     | Mailfilter        |               |
| IMAP F                          | РОР      | ІМАР             | Р                    | OP           | SERVER FÜR EIN   | TREFFENDE E-MAILS |               |
|                                 |          |                  |                      |              | Hostname m       | nail.itds.ch      |               |
| Name Max Mustermann             |          | Name M           | ax Mustermann        |              | Benutzername     | e max.mustermann@ | mailfilter.ch |
| E-Mail max.mustermann@mailf     | ilter.ch | E-Mail m         | ax.mustermann@mailfi | lter.ch      | Passwort •       | ••••              |               |
| Beschreibung Mailfilter         |          | Beschreibung     | Mailfilter           |              |                  |                   |               |
|                                 |          |                  |                      |              | SERVER FÜR AUS   | SGEHENDE E-MAILS  |               |
| SERVER FUR EINTREFFENDE E-MAILS |          | SERVER FUR EINT  | REFFENDE E-MAILS     |              | Hostname m       | nail.itds.ch      |               |
| Hostname mail.example.com       |          | Hostname m       | ail.itds.ch          |              | Benutzername     | e max.mustermann@ | mailfilter.ch |
| Benutzername Erforderlich       |          | Benutzername     | e max.mustermann@m   | ailfilter.ch | Passwort •       | •••••             |               |
| Passwort •••••                  |          | Passwort •       | ••••                 |              |                  |                   |               |
| SERVER FÜR AUSGEHENDE E-MAILS   |          | q w e            | r t z u              | i o p        | q w e            | r t z u           | i o p         |
| Hostname smtp.example.com       |          | a s c            | lfghj                | k I          | aso              | dfghj             | i k I         |
| Benutzername Optional           |          |                  |                      |              |                  |                   |               |
| Passwort Optional               |          | <sup>c</sup> y y |                      |              | <sup>t</sup> y y |                   |               |
|                                 |          | 123 🌐            | Leerzeichen          | Return       | 123              | Leerzeichen       | Return        |

- 9. Wenn Sie alle Felder ausgefüllt haben, drücken Sie oben rechts auf **Weiter**.
- 10. Drücken Sie **Sichern**.

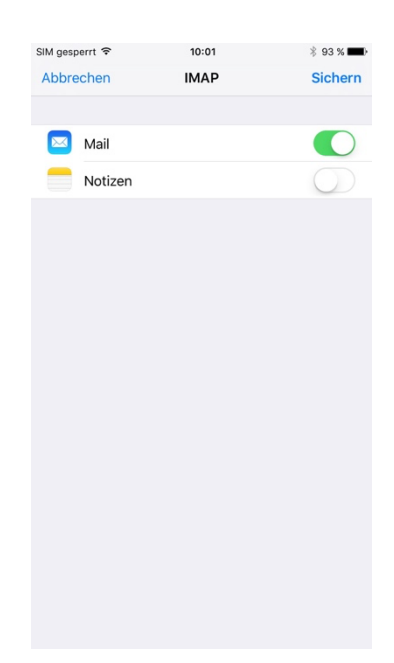

11. Nun haben Sie die Grundeinstellungen getätigt und sehen in der Account-Übersicht den neu erstellten Account. Ihr Account wird so heissen, wie Sie ihn weiter oben bei Schritt 6 im Feld

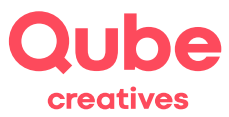

Beschreibung genannt haben.

| SIM gesperrt 🗢                         | 10:01             | * 93 % 페)       |   |  |
|----------------------------------------|-------------------|-----------------|---|--|
| Einstellungen Mail, Kontakte, Kalender |                   |                 |   |  |
| ACCOUNTS                               |                   |                 |   |  |
| iCloud<br>iCloud Drive, Kontakte, Ka   | lender, Safari un | d 6 weitere >   |   |  |
| Seetalhome (Test)<br>Inaktiv           |                   | >               |   |  |
| Gmail<br>Inaktiv                       |                   | >               |   |  |
| Lucas Galli<br>Mail, Notizen           |                   | >               |   |  |
| Mailfilter                             |                   | >               | > |  |
| Lucas CalDAV<br>Kalender, Erinnerungen |                   | >               |   |  |
| secure.itds.ch/caldav<br>Kontakte      | //caldav.php/     | lucas.galli.i > |   |  |
| Account hinzufügen                     |                   | >               |   |  |
|                                        |                   |                 |   |  |
| Datenabgleich                          |                   | 15 Min. >       |   |  |
| MAIL                                   |                   |                 |   |  |
| Vorschau                               |                   | 2 Zeilen >      |   |  |
|                                        |                   |                 |   |  |

- 12. Um auch gesendete Nachrichten, Entwürfe und gelöschte Mails mit dem Server zu synchronisieren, müssen folgende, zusätzliche Einstellungen getätigt werden. Wir fahren hierbei beim letzten Schritt weiter.
- 13. Drücken Sie auf den neu erstellten Account.

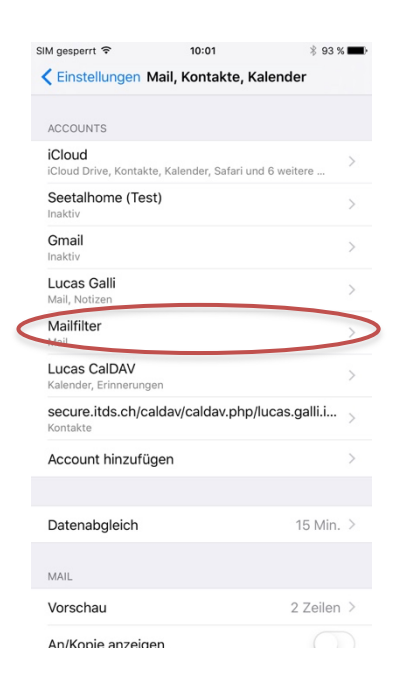

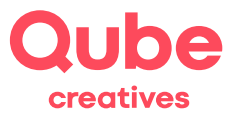

14. Drücken Sie auf Account bzw. ihre E-Mail-Adresse.

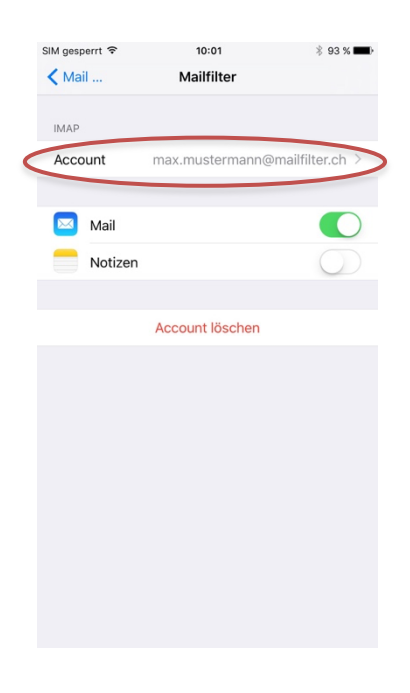

15. Drücken Sie auf Erweitert.

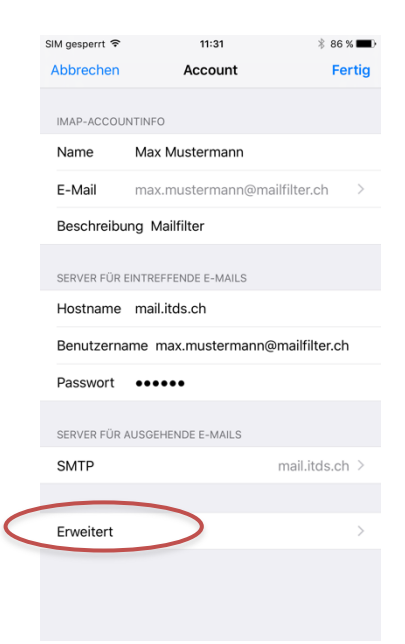

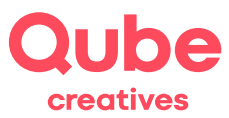

#### 16. Drücken Sie auf Entwürfe.

| -                                         | · · · · · · · · · · · · · · · · · · ·                                                                                                    |
|-------------------------------------------|----------------------------------------------------------------------------------------------------|
| SIM gesperrt 중 10                         | 0:14 % 92 % 💻                                                                                                    |
| Account Erw                               | eitert                                                                                                    |
|                                           |                                                                                                    |
| POSTEACH-VERHALTEN                        |                                                                                                    |
| Entwürfe                                  | >                                                                                                    |
| Gesendet                                  | >                                                                                                    |
| Gelöscht                                  | >                                                                                                    |
| Archiv                                    | >                                                                                                    |
| GELÖSCHTE E-MAILS BEWEG                   | EN NACH.                                                                                                    |
|                                           | Litter of the second second seco |
| Gelöscht                                  | ~                                                                                                    |
| Archiv                                    |                                                                                                    |
|                                           |                                                                                                    |
| GELÖSCHTE E-MAILS                         |                                                                                                    |
| Entfernen                                 | Nach einer Woche >                                                                                                    |
|                                           |                                                                                                    |
| EINSTELLUNGEN FÜR<br>EINTREFFENDE E-MAILS |                                                                                                    |
| SSL verwenden                             |                                                                                                    |
| Authentifizierung                         | Passwort >                                                                                                    |
| IMAP-Pfad-Präfix                          |                                                                                                    |
|                                           |                                                                                                    |

17. Wählen Sie Drafts.

| SIM gesperrt 🗢   | 10:16        | 🖇 91 % 페)- |
|------------------|--------------|------------|
| Kerweitert       |              |            |
|                  |              |            |
| AUF MEINEM IPHON | 1E           |            |
| 🕒 Entwürfe       |              |            |
|                  |              |            |
| AUF DEM SERVER   |              |            |
| 🗠 Eingang        |              |            |
| Et Drafts        | $\mathbf{>}$ | ~          |
| 🗖 Sent           |              |            |
| 🛅 Spam           |              |            |
| 🛅 Trash          |              |            |
| 🛅 Unwar          | ited         |            |
| 🗎 Viren          |              |            |
|                  |              |            |
|                  |              |            |
|                  |              |            |
|                  |              |            |
|                  |              |            |
|                  |              |            |
|                  |              |            |

- 18. Kehren Sie zurück, indem Sie oben links auf Erweitert drücken.
- 19. Wiederholen Sie Schritt 16 und 17, jedoch mit Gesendet (Schritt 16) und Sent (Schritt 17).
- 20. Wiederholen Sie Schritt 16 und 17, jedoch mit Gelöscht (Schritt 16) und Trash (Schritt 17).

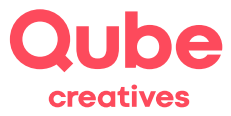

21. Die Ordner-Übersicht sieht nun wie folgt aus.

| SIM gesperrt 🗢 1                          | 0:17 🖇 91 % 🔳 )    |
|-------------------------------------------|--------------------|
| Account Erw                               | eitert             |
| POSTFACH-VERHALTEN                        |                    |
| Entwürfe                                  | Drafts >           |
| Gesendet                                  | Sent >             |
| Gelöscht                                  | Trash >            |
| Archiv                                    |                    |
| GELÖSCHTE E-MAILS BEWEG                   | SEN NACH:          |
| Gelöscht                                  | ~                  |
| Archiv                                    |                    |
| GELÖSCHTE E-MAILS                         |                    |
| Entfernen                                 | Nach einer Woche > |
| EINSTELLUNGEN FÜR<br>EINTREFFENDE E-MAILS |                    |
| SSL verwenden                             |                    |
| Authentifizierung                         | Passwort >         |
| IMAP-Pfad-Präfix                          |                    |

22. Nun ist die Mail Adresse erfolgreich eingerichtet auf Ihrem Smartphone.